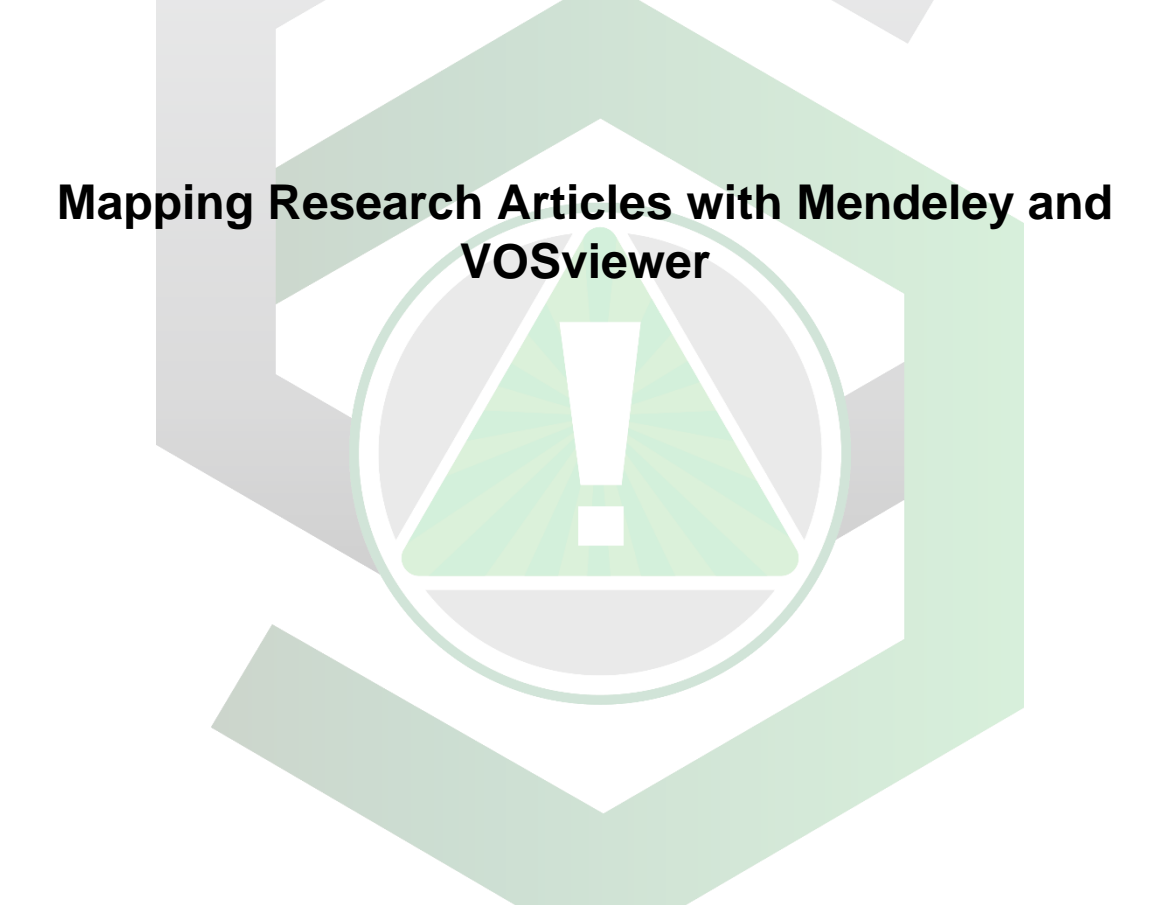

Created by: Edwin Caballero-Agosto

Manager: Samuel Hernandez-Rivera

| SOP-01                        | Edwin Caballero-<br>Agosto                                     | University of Puerto<br>Rico at Mayagüez |
|-------------------------------|----------------------------------------------------------------|------------------------------------------|
| Effectivity:<br>March/10/2022 | Mapping Research<br>Articles with<br>Mendeley and<br>VOSviewer | Revised by:                              |
| Revised:                      |                                                                | Approved by:                             |

This SOP uses the following programs:

- <u>Mendeley</u> (Free) Manages bibliographic data.
- VOSviewer (Free) Maps bibliographic data.

Download both programs to perform the procedure.

### DOWNLOADING CITATION INFORMATION FROM ARTICLES

- 1. Go to <u>ScienceDirect webpage</u>.
- 2. Register on Science Direct (Free) to enable the option to export article information.
- **3. Determine** the desired keyword(s) for the article search.

Can use Booleans to filter unwanted articles.

• **a** AND **b** – Include all articles that contain both the "a" and "b" keyword.

e.g., Raman AND Review results in all articles that mention both "Raman" and "Review" together.

• **a NOT b** – Include all articles that contain "a" and excludes all articles that contain "b".

e.g., Raman NOT Review results in all articles that mention "Raman" while excluding all that mention "Review".

• **a OR b** – Include all articles that contain "a" and "b" separately or together.

e.g., Raman OR Review results in all articles that mention "Raman" alone, "Review" alone, or both "Raman" and "Review" together.

4. Scroll to the bottom of the results and select "100" results per page option.

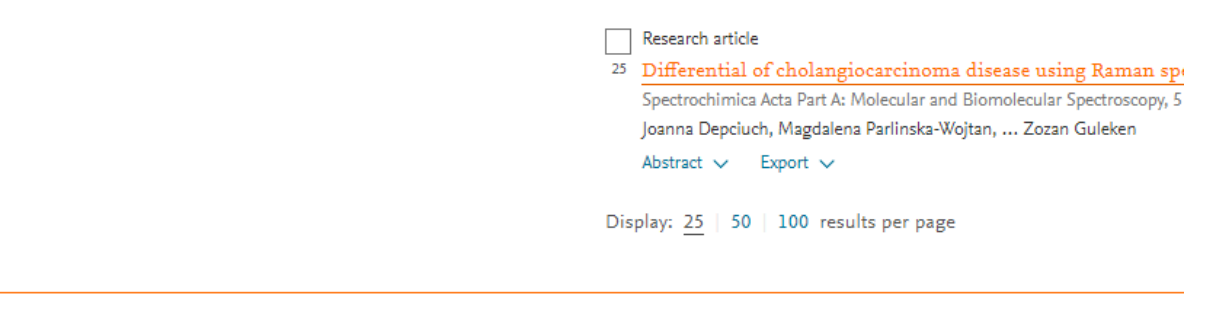

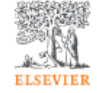

About ScienceDirect Remote access Shopping cart Advertise Contact and support Terms and conditions Privacy policy We use cookies to help provide and enhance our service and tailor content and ads. By continuing you agree to the **use of cookies**. Copyright © 2022 Elsevier B.V. or its licensors or contributors. ScienceDirect ® is a registered trademark of Elsevier B.V.

5. Scroll up to the top of the results and select the white box with black outline at the left of "Download selected articles".

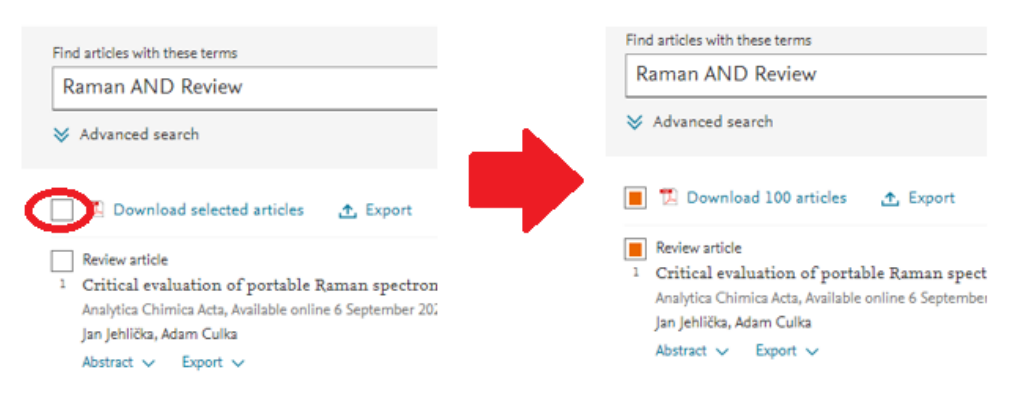

6. Select "Export" at the right of "Download 100 articles".

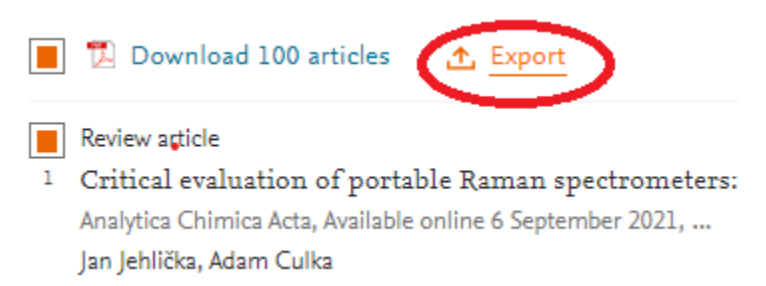

7. Select "Export citation to RIS".

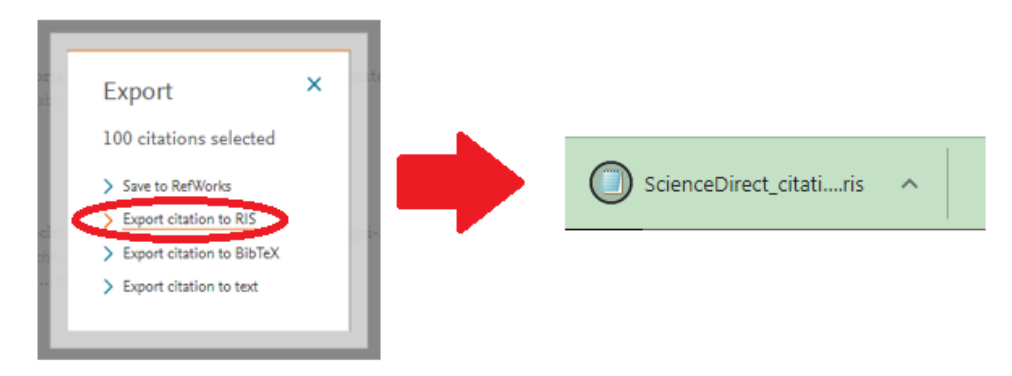

### **RE-FILTER AND MERGE INFORMATION IN ONE FILE**

- 1. Open Mendeley program.
- 2. Create folder going to the "My Library" section and scroll down and click the "Create Folder..." option.

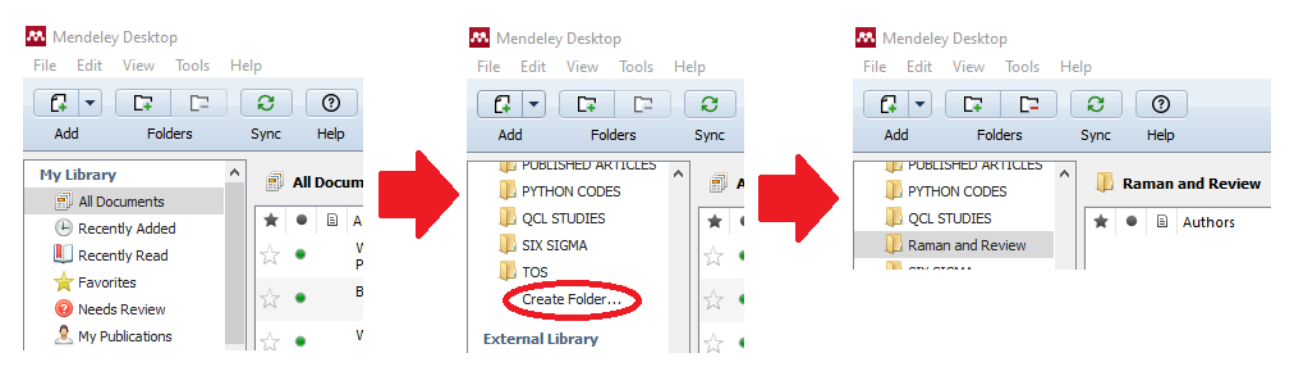

3. Drag all .ris files exported from Science Direct.

| 🕕 Ramai | and Review Edit Settings                                                             |                                                                                                    |
|---------|--------------------------------------------------------------------------------------|----------------------------------------------------------------------------------------------------|
| * • 🗄   | Authors                                                                              | Title                                                                                                    |
| ☆ •     | Lu, Yao; Lin, Li; Ye, Jian                                                           | Human metabolite detection by surface-enhanced Raman spectroscopy                                                                                                    |
| ☆ •     | Jehlička, Jan; Culka, Adam                                                           | Critical evaluation of portable Raman spectrometers: From rock outcrops and<br>planetary analogs to cultural heritage – A review                                                                                                    |
| ☆ •     | Wang, Panxue; Sun, Yan; Li, Xiang;<br>Wang, Li; Xu, Ying; He, Lili; Li, Guoliang     | Recent advances in dual recognition based surface enhanced Raman scattering for<br>pathogenic bacteria detection: A review                                                                                                    |
| ☆ ●     | Xu, Yi; Zhong, Peng; Jiang, Aimin; Shen,<br>Xing; Li, Xiangmei; Xu, Zhenlin; Shen, Y | Raman spectroscopy coupled with chemometrics for food authentication: A review                                                                                                    |
| •       | Ramar     ★   ●     ☆   ●     ☆   ●     ☆   ●     ☆   ●     ☆   ●     ☆   ●          | Raman and Review Edit Settings   Authors Lu, Yao; Lin, Li; Ye, Jian   Authors Jehlička, Jan; Culka, Adam   Authors Vang, Panxue; Sun, Yan; Li, Xiang; Wang, Li; Xu, Ying; He, Lii; Li, Guolang   Authors Xu, Yi; Zhong, Peng; Jiang, Almin; Shen, Xing; Li, Xiangmei; Xu, Zhenlin; Shen, Y |

#### 4. Eliminate articles that are not of interest.

- a. Eliminate just by title.
- b. Eliminate reading abstract.
- 5. Left click on one article.

|         | Rar | nan | and Review Edit Settings                                              | ]                |                                                                                                    |
|---------|-----|-----|-----------------------------------------------------------------------|------------------|----------------------------------------------------------------------------------------------------|
| $\star$ | ٠   |     | Authors                                                               |                  | Title                                                                                                    |
| 낪       | •   |     | Lu, Yao; Lin, Li; Ye, Jian                                            | Lu Vao: I        | Human metabolite detection by surface-enhanced Raman spectroscopy                                                     |
| 낪       | •   |     | Jehlička, Jan; Culka, Adam                                            | Jian             | aluation of portable Raman spectrometers: From rock outcrops and<br>planetary analogs to cultural heritage – A review |
| 낪       | •   |     | Wang, Panxue; Sun, Yan; Li, Xi<br>Wang, Li; Xu, Ying; He, Lili; Li, ( | ang;<br>Guoliang | Recent advances in dual recognition based surface enhanced Raman scatterin<br>pathogenic bacteria detection: A review |

- 6. Select all articles in folder by typing Ctrl+A.
- 7. Export all files by going to File/Export...

| 👭 Mendeley Desktop        |                    |    |
|---------------------------|--------------------|----|
| File Edit View Tools Help |                    |    |
| Add Files                 | Ctrl+O             |    |
| Add Folder                | Ctrl+Shift+O       |    |
| Watch Folder              |                    |    |
| Add Entry Manually        | Edit Settin        | gs |
| Import                    | +                  |    |
| Export                    | Ctrl+E i; Ye, Jian |    |
| Merge Documents           |                    |    |

8. Save new file in (\*.ris) type.

| File name:                                              | My Collection.bib                          |  |
|---------------------------------------------------------|--------------------------------------------|--|
| Save as type:                                           | BibTeX (*.bib)                             |  |
|                                                         | BibTeX (*.bib)                             |  |
|                                                         | RIS - Research Information Systems (*.ris) |  |
| lide Folders EndNote XML - EndNote v8, X1 or X2 (*.xml) |                                            |  |

# MAP KEYWORDS OR AUTHORS OF ARTICLES IN VOSviewer

- 1. Open VOSviewer program.
- 2. Create map by going to the File section / Create...

| <u>File</u> <u>I</u> tems <u>A</u> | nalysis |  |
|------------------------------------|---------|--|
| Map                                |         |  |
| Create                             |         |  |
| Open                               |         |  |
| Cours.                             |         |  |

3. Create map based on bibliographic data and click "Next >".

| Create Map                                                                                                    | $\times$ |
|----------------------------------------------------------------------------------------------------|----------|
| 🏡 Choose type of data                                                                                                    |          |
| © Create a map based on network data                                                                                                    |          |
| Choose this option to create a map based on network data.                                                                                              |          |
| Treate a map based on bibliographic data                                                                                                    |          |
| Choose this option to create a co-authorship, keyword co-occurrence, citation, bibliographic coupling, or co-citation map based on bibliographic data. |          |
| ○ Create a map based on text data                                                                                                    |          |
| Choose this option to create a term co-occurrence map based on text data.                                                                              |          |
|                                                                                                    |          |
|                                                                                                    |          |
|                                                                                                    |          |
|                                                                                                    |          |
|                                                                                                    |          |
|                                                                                                    |          |
|                                                                                                    | _        |
| < Back Next > Finish Cancel                                                                                                    |          |

4. Read data from reference manager files and click "Next >".

| Create N  | Лар                                                                                                | $\times$ |
|-----------|----------------------------------------------------------------------------------------------------|----------|
| 痜         | Choose data source                                                                                 |          |
| ○ Re      | ad data from bibliographic database files                                                          |          |
| Su        | ported file types: Web of Science, Scopus, Dimensions, and PubMed.                                 |          |
| 🖲 Re      | ad data from reference manager files                                                               |          |
| Su        | pported file types: RIS, EndNote, and RefWorks.                                                    |          |
| O Do      | wnload data through API                                                                            |          |
| Suj<br>Wi | ported APIs: Microsoft Academic, Crossref, Europe PMC, Semantic Scholar, OCC, COCI, and<br>kidata. |          |
|           |                                                                                                    |          |
|           | < Back Next > Finish Cancel                                                                        |          |

5. Browse and upload (\*.ris) file created from Mendeley and click "Next >".

.

| Create Map                   | ×     |
|------------------------------|-------|
| select files                 |       |
| <u>RIS</u> Ref <u>W</u> orks |       |
| RIS files: ⑦                 |       |
|                              | ▼     |
|                              | Brows |
|                              |       |

6. Choose to map keywords by selecting Type of analysis: Co-occurrence and Counting method: Full counting. Click "Next >".

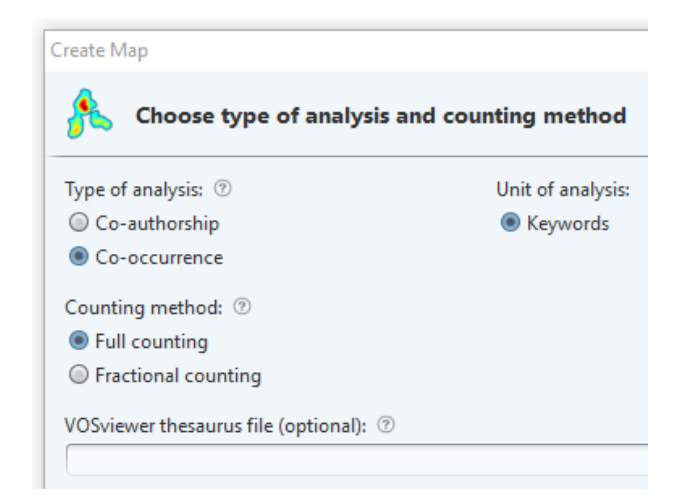

**7.** Choose the minimum number of occurrences of a keyword. Ideally, the amount that gives 30-40 keywords that meet the threshold.

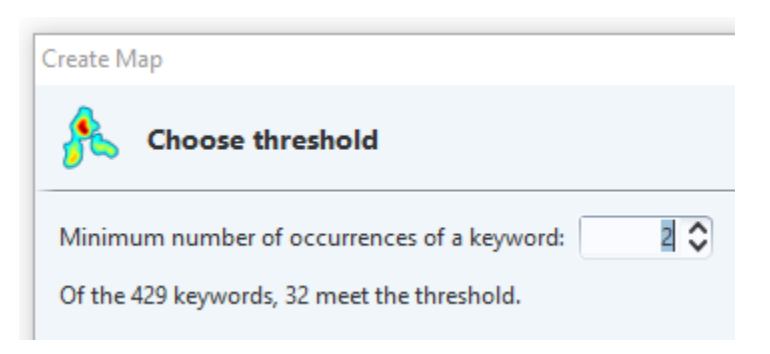

8. Choose the number of keywords to stay after the threshold.

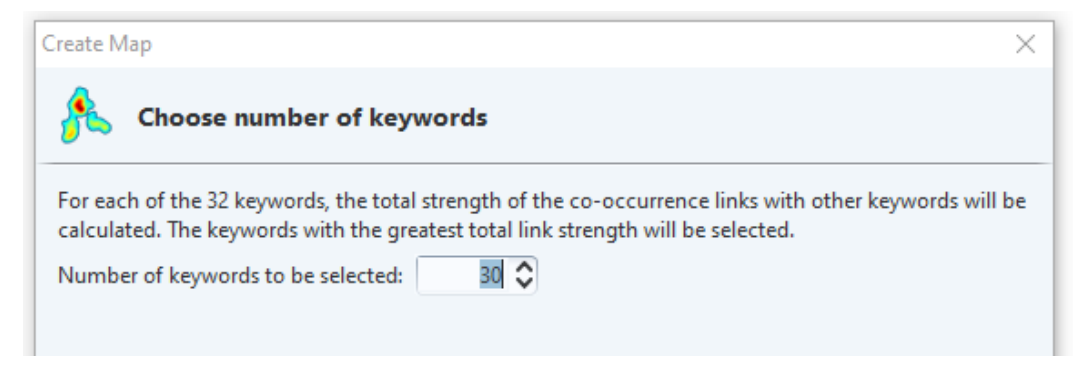

9. Eliminate keywords that are not relevant to the desire scope.

| ate Map      |                       |             |            |
|--------------|-----------------------|-------------|------------|
| 🔥 Vei        | ify selected keywords |             |            |
|              |                       |             | Total link |
| Selected     | Keyword               | Occurrences | strength   |
| $\checkmark$ | raman spectroscopy    | 37          | 24 (       |
| <b>I</b>     | raman spectra         | 7           | 12         |
| <            | sers                  | 8           | 11         |
| <b>V</b>     | pca                   | 4           | 8          |
| <            | raman imaging         | 6           | 8          |
| <b>I</b>     | chemometrics          | 5           | 7          |
|              | frustule              | 2           | 7          |

- **10. [OPTIONAL]** If keywords are redundant (e.g., SERS, surface enhanced raman spectroscopy (sers), and surface-enhanced raman scattering), **Create** thesaurus file.
  - a. Create excel file.
  - b. Name cell A1 "label" and B1 "replace by".
  - c. Write keyword to rename on the "label" column.
  - d. Write the keyword name you want for each keyword on the "label" column.
  - e. Write keywords that were eliminated on step 9 and rename as "other".

|   | А                                          | В          |  |
|---|--------------------------------------------|------------|--|
| 1 | label                                      | replace by |  |
| 2 | sers                                       | SERS       |  |
| 3 | surface enhanced raman spectroscopy (sers) | SERS       |  |
| 4 | surface-enhanced raman scattering          | SERS       |  |
| 5 | raman spectroscopy                         | other      |  |
| 6 | raman spectra                              | other      |  |
|   |                                            |            |  |

- f. **Save** file as Text (tab delimited) (\*.txt).
- g. **Go** "< Back" to "Choose type of analysis and counting method" and upload thesaurus file. Click "Next >".

| Create Map                             |                     | ×      |
|----------------------------------------|---------------------|--------|
| 🎊 Choose type of analysis              | and counting method |        |
| Type of analysis: ⑦                    | Unit of analysis:   |        |
| ○ Co-authorship                        | Keywords            |        |
| Co-occurrence                          |                     |        |
| Counting method: 💿                     |                     |        |
| Full counting                          |                     |        |
| Fractional counting                    |                     |        |
| VOSviewer thesaurus file (optional): ⑦ |                     | $\sim$ |
|                                        |                     |        |

h. **Repeat** steps 7 to 9 and eliminate "other" keyword.

- **11. Create** map by clicking "Finish".
- **12. [OPTIONAL]** if there are keywords that are not connected, choose "YES" if you want to eliminate unconnected keywords or "NO" to map the unconnected keyword.
- a. Choose "NO" if analysis of why it does not connect will be performed. It can be a source of study due to lack of connections.
- b. Choose "YES" if the analysis of step 12-a is not desired, choose "YES".

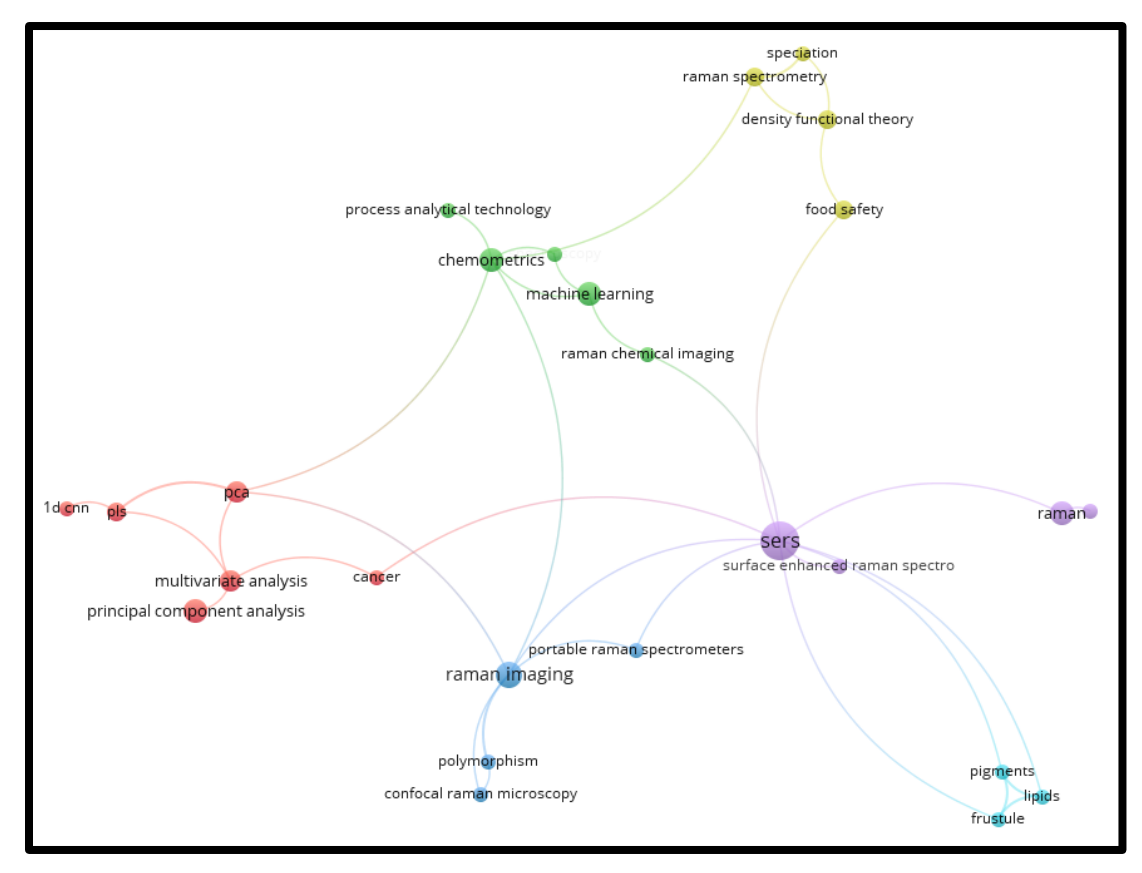

# 13. Resulting Map

**Circle –** Keyword obtained from articles after assigning a specific threshold.

Lines - Connection between keyword "a" and "b".

- **Circle Size –** Proportional to number of articles where the keyword appears.
- Line Size Proportional to number of articles where both keyword "a" and "b" appear.

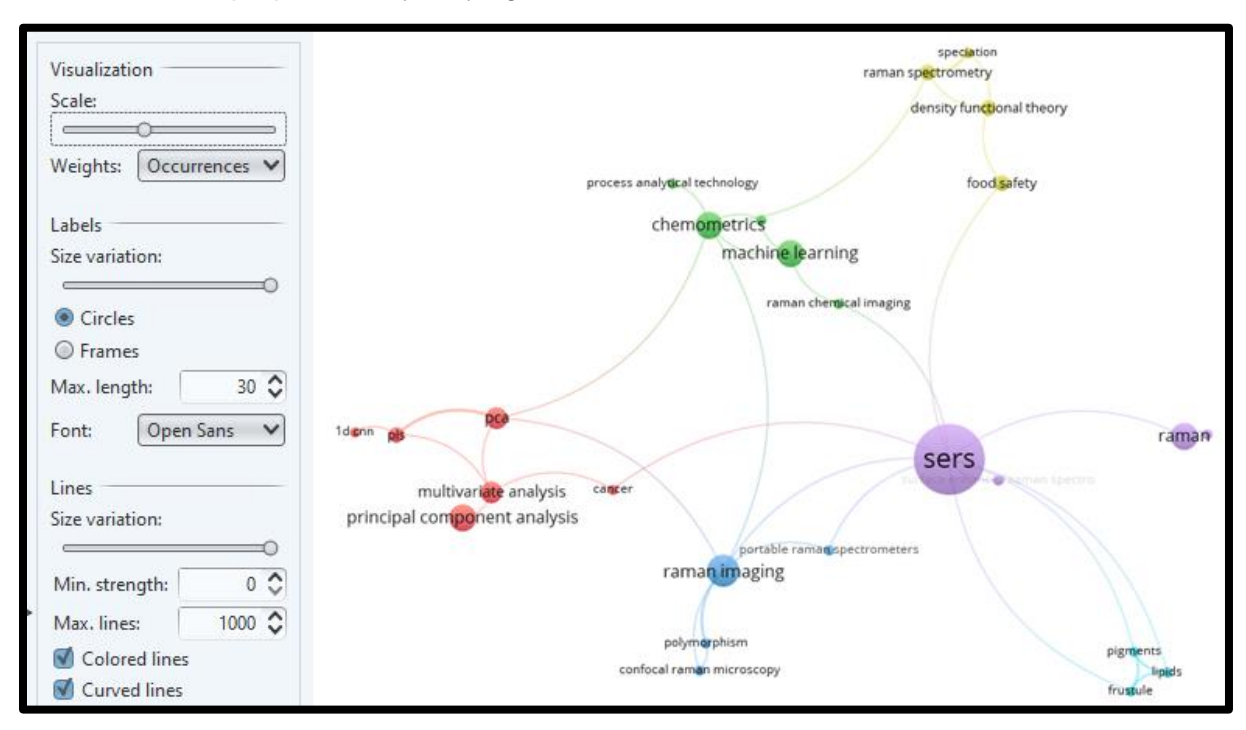

14. Visualize proportions by varying Scale, Labels and Lines size variation sliders.

**15.** Perform author map in articles by choosing "co-authorship" in step 6 and following the same procedure (replace keyword for author in the steps).

Advisor Signature

Co-Advisor Signature